## CoderDojo Athenry "Above all, be cool"

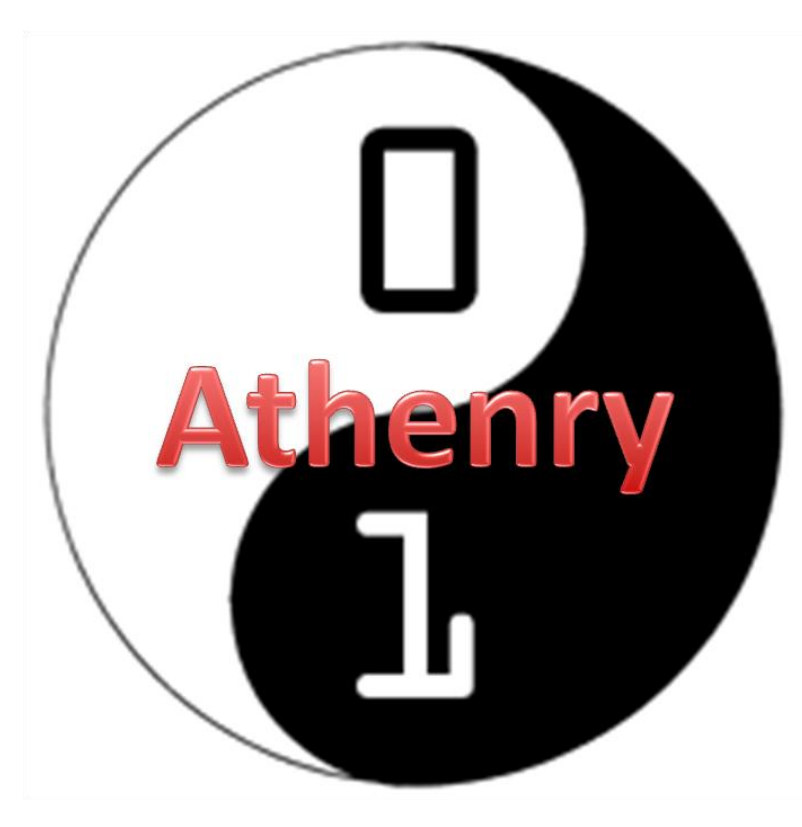

Every week: ✓ Sign in at the door

If you are new:
✓ Fill in Registration Form
✓ Ask a Mentor how to get started

Make sure you are on the Athenry Parents/Kids Google Group: email coderdojoathenry@gmail.com

Wifi password: coderdojowireless

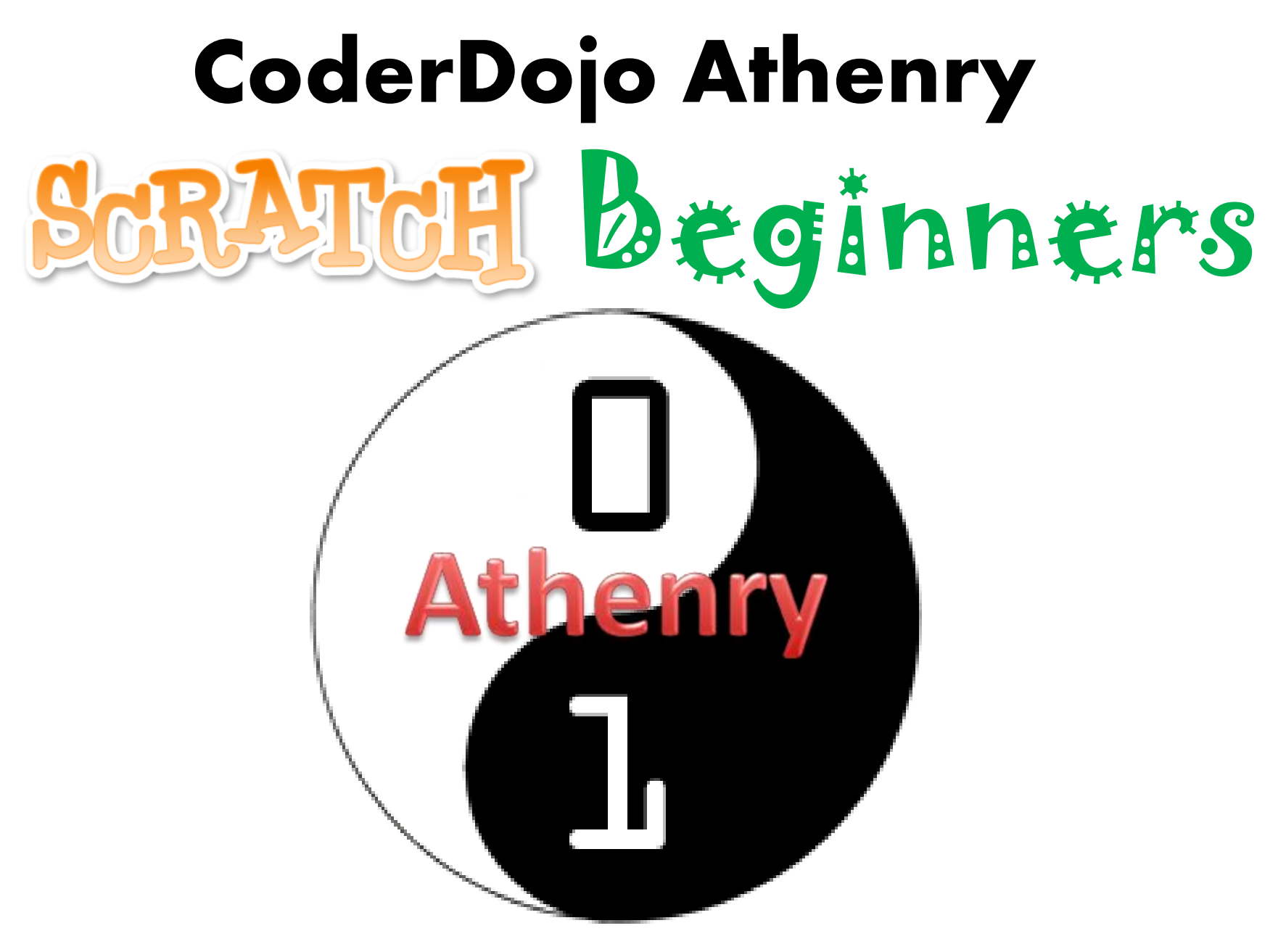

Code and notes by Martha Fahy

## Todays Challenge: Scrolling Backgrounds

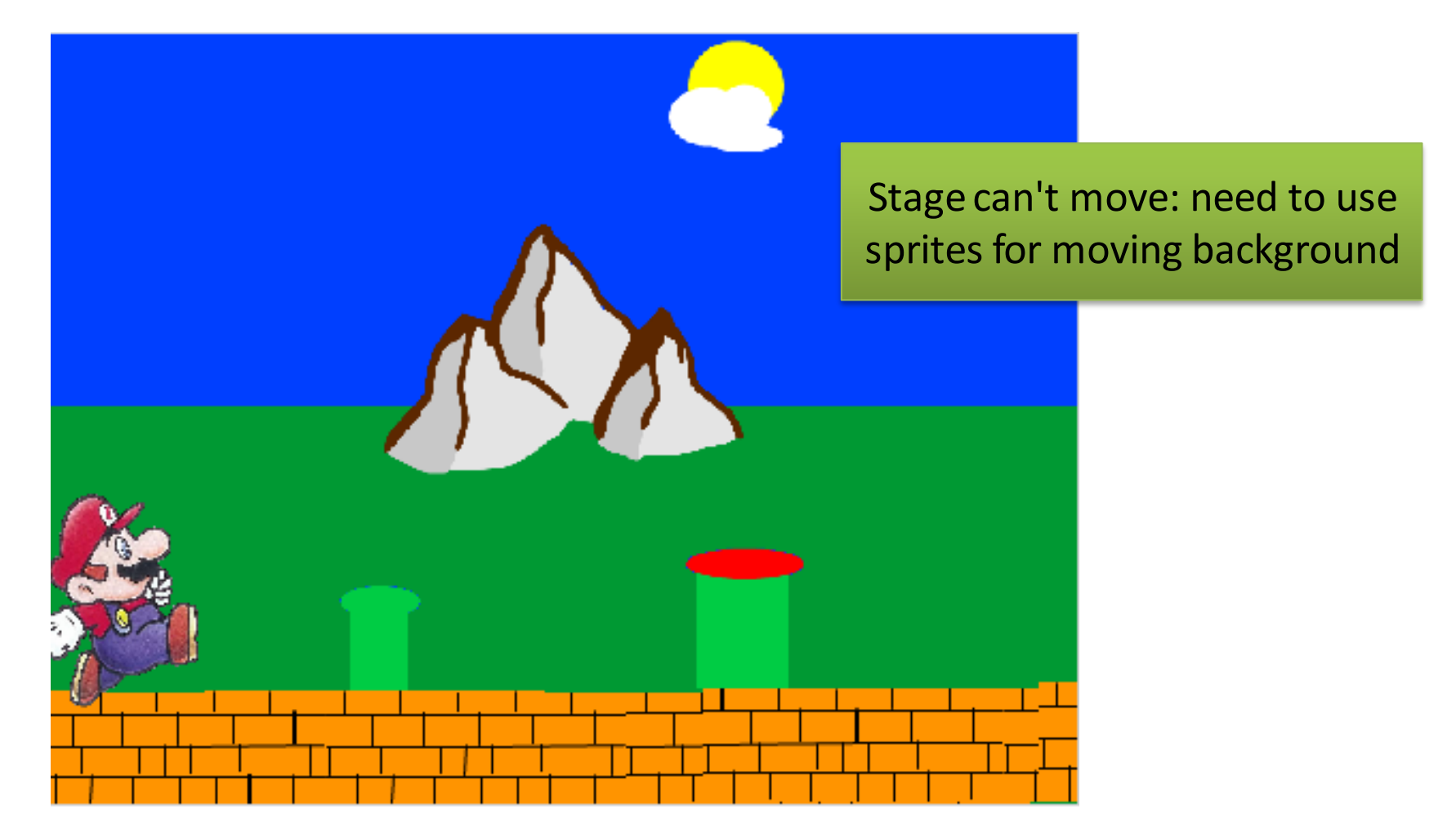

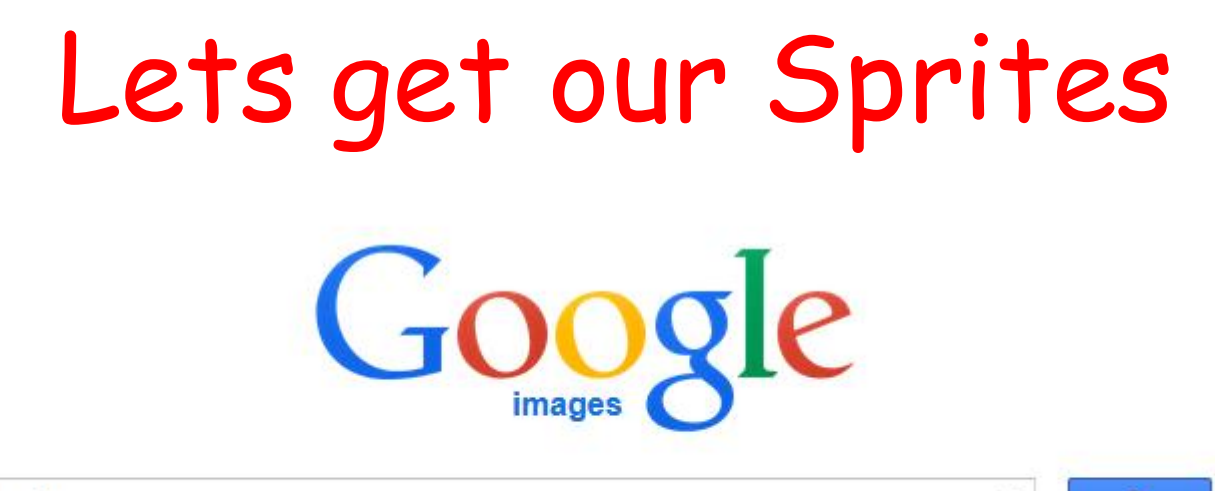

mario

Mario: Search online and save as a .jpg or .jpeg file and then import it into Scratch

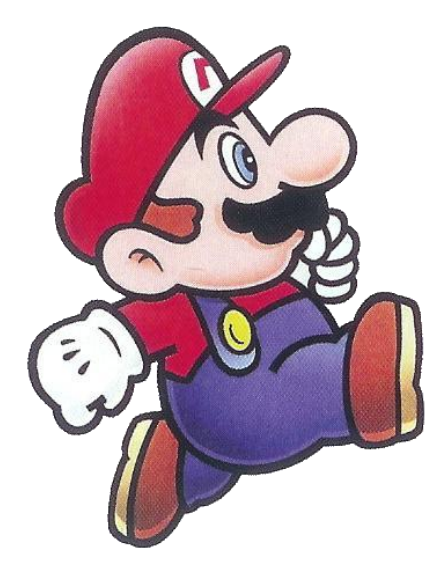

0

### The Scratch Stage

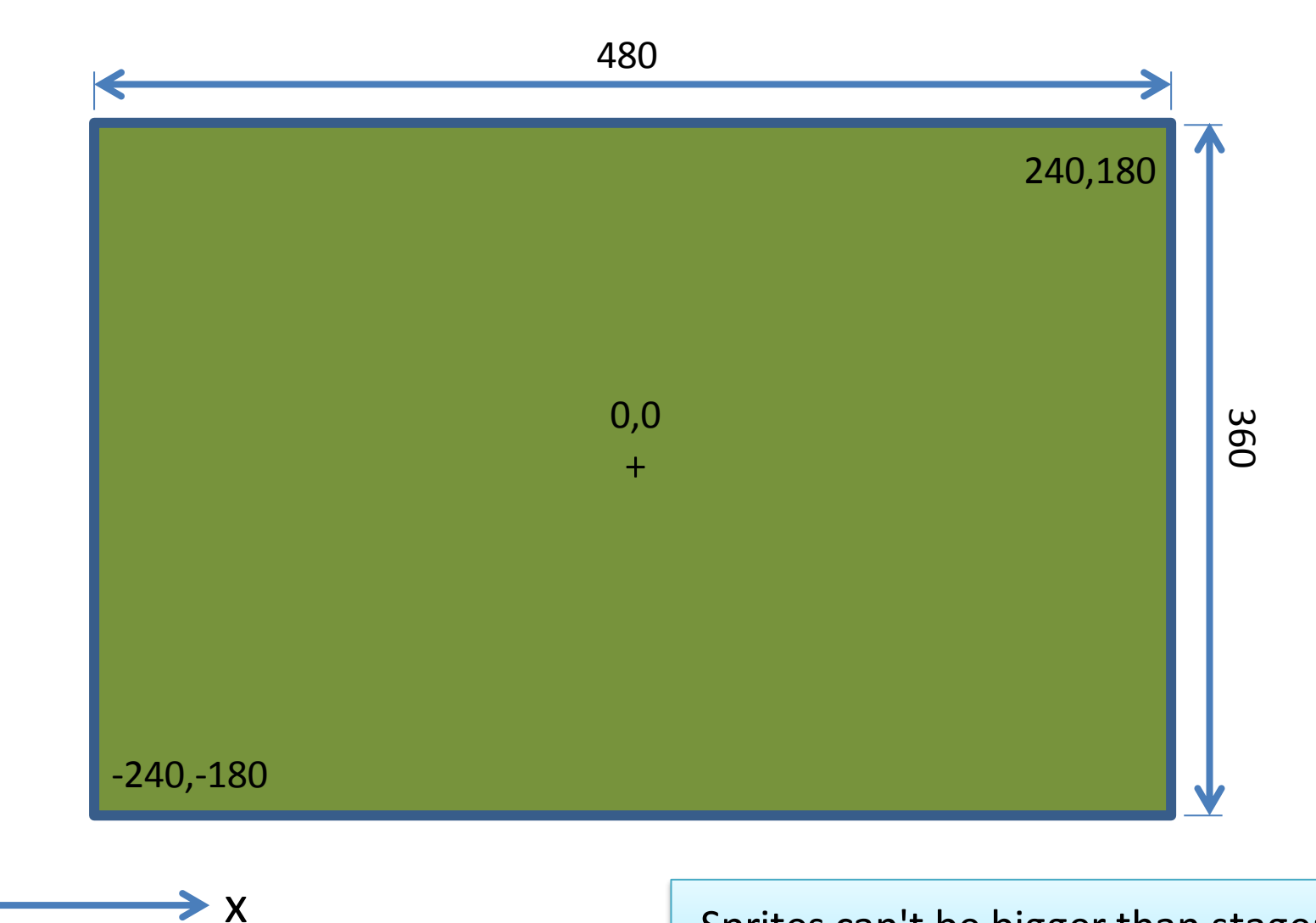

Sprites can't be bigger than stage: max length is 480 also

## To make it look like Mario is moving Right ...

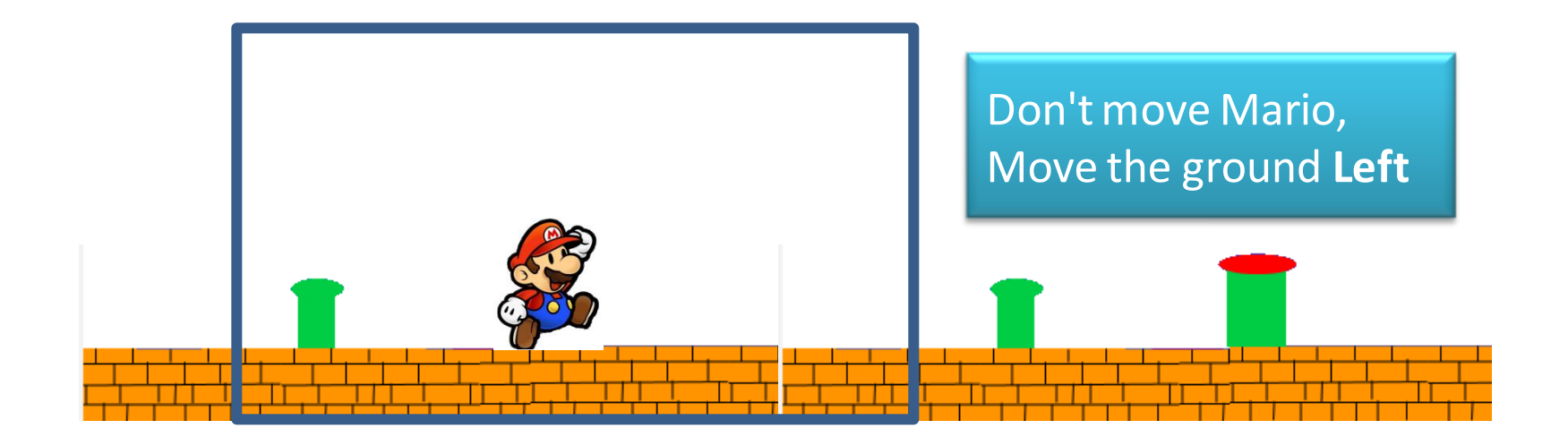

> Х

Sprites can't be bigger than stage: max length of each one is 480, so we need at least two of them.

Add more to make ground longer.

## How to do it, Part 1 ...

Make a variable **XPos**: x-position of the first ground sprite.

The second ground sprite will be at x-position **XPos + 480**.

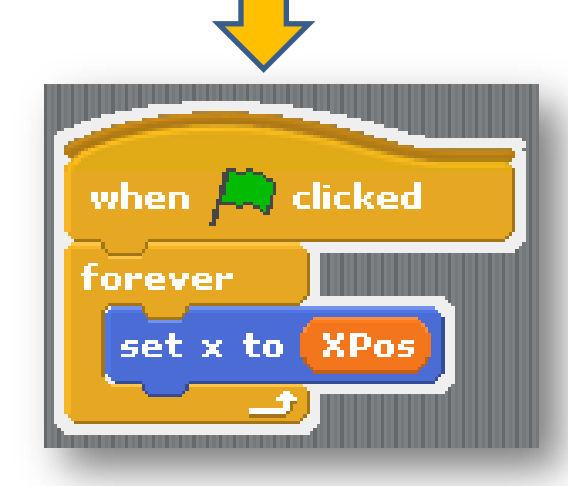

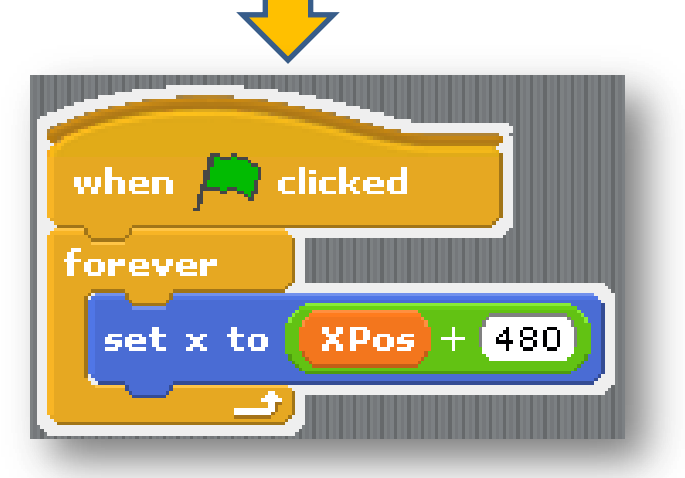

## How to do it, Part 2 ...

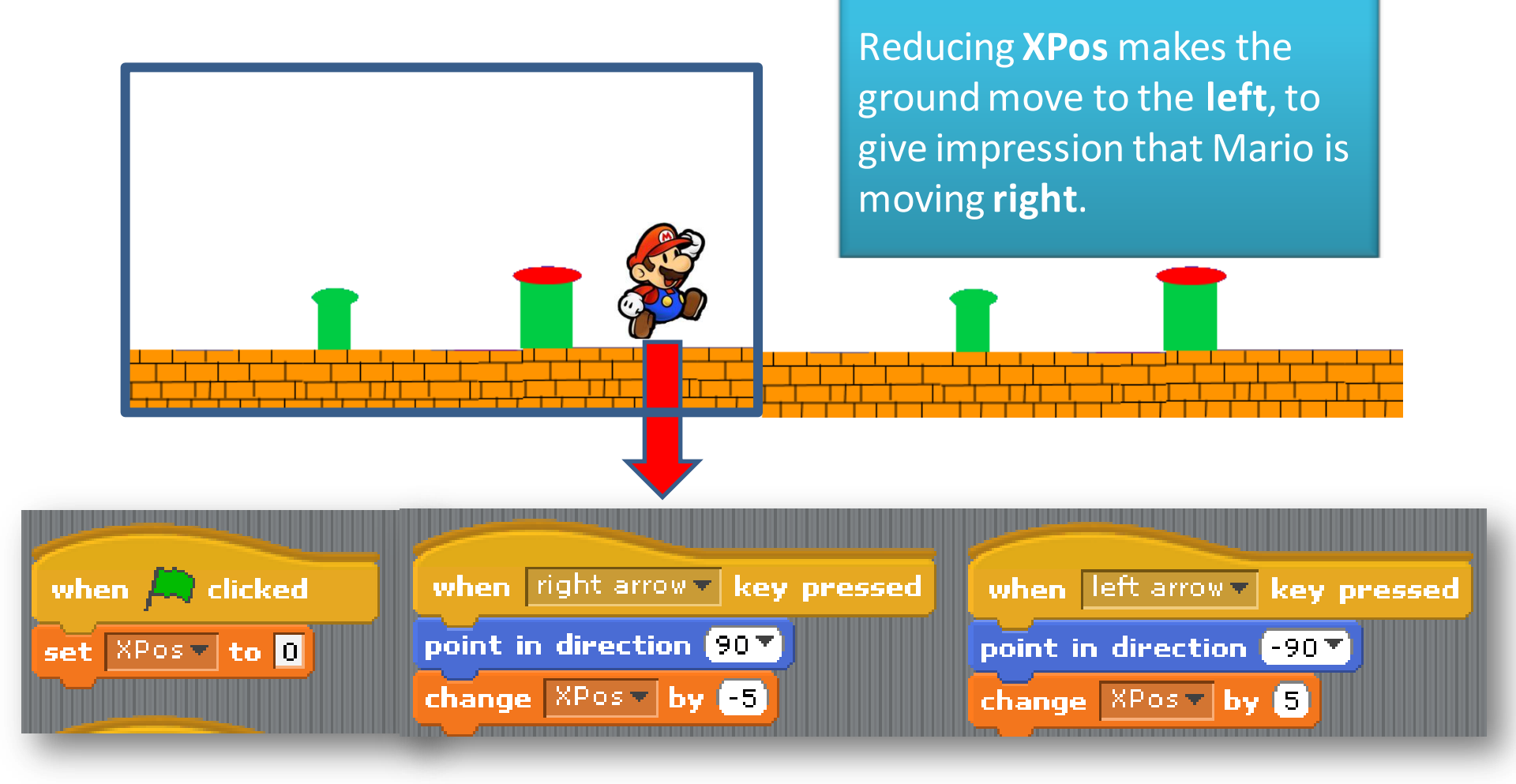

# Make Mario stand on the ground ...

### If above ground (**not touching** colour) move Mario **down** a bit.

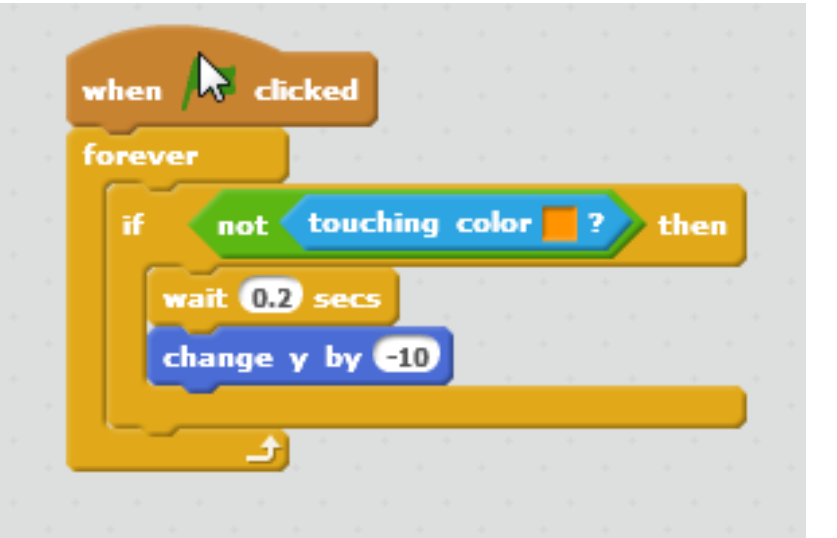

### Some more ideas...

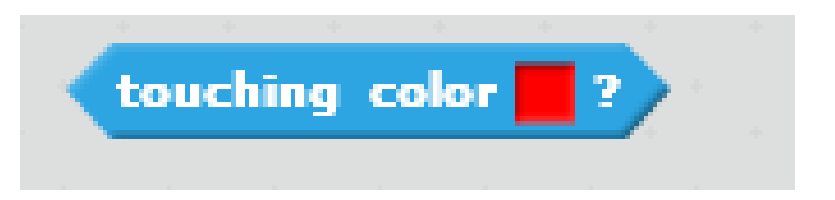

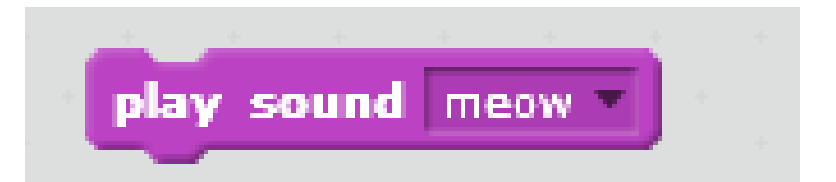

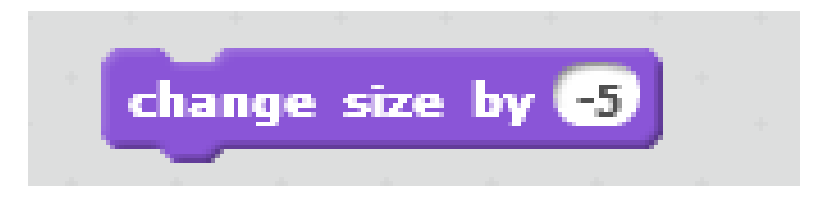

#### **Advanced Idea: Parallax Effect**

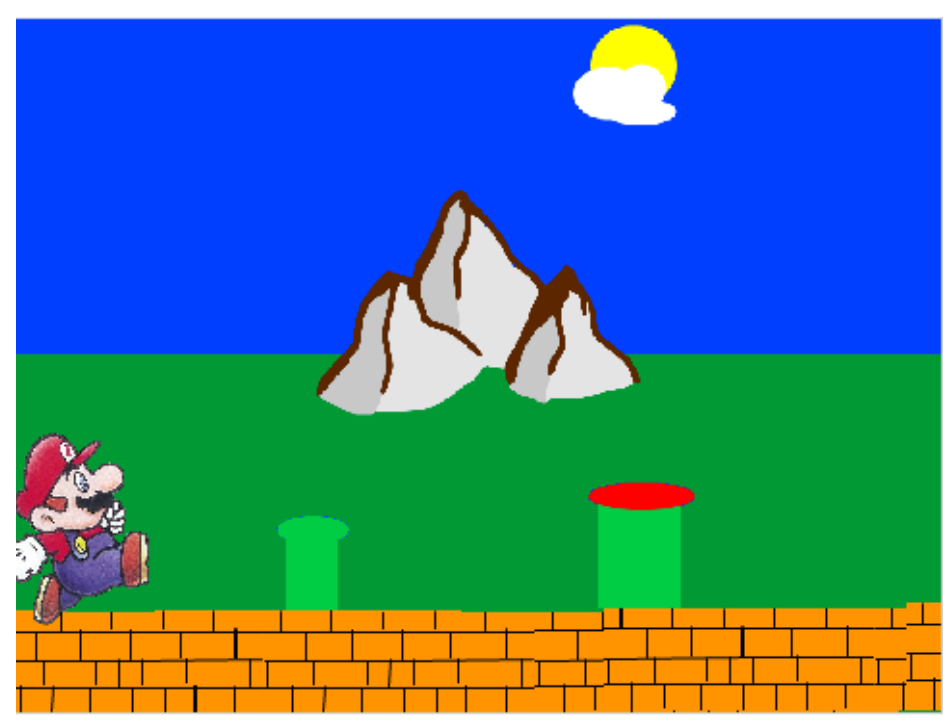

Mountains appear to move more slowly, so change their **XPos** by a smaller amount.

Also need to consider **layers**: the ordering of the sprites.

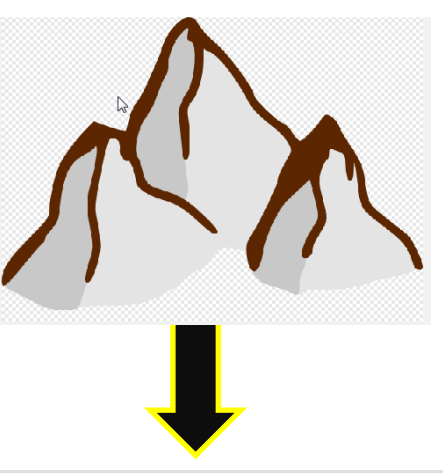

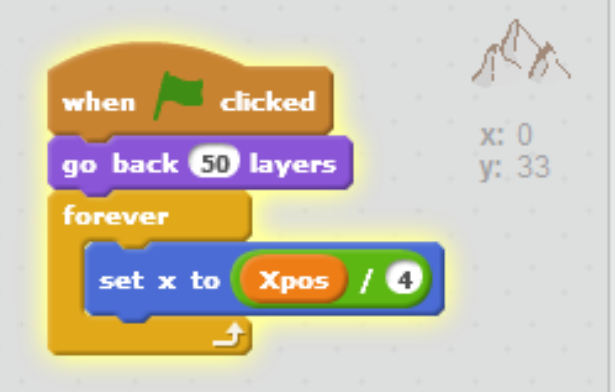

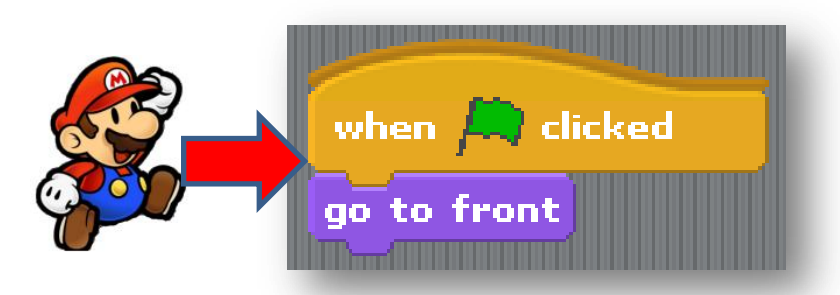

### At the End ...

Upload your project to the Scratch Website user: coderdojoathenry password: xxxxxx123

> Access ít from home

Improve it

Show your friends!

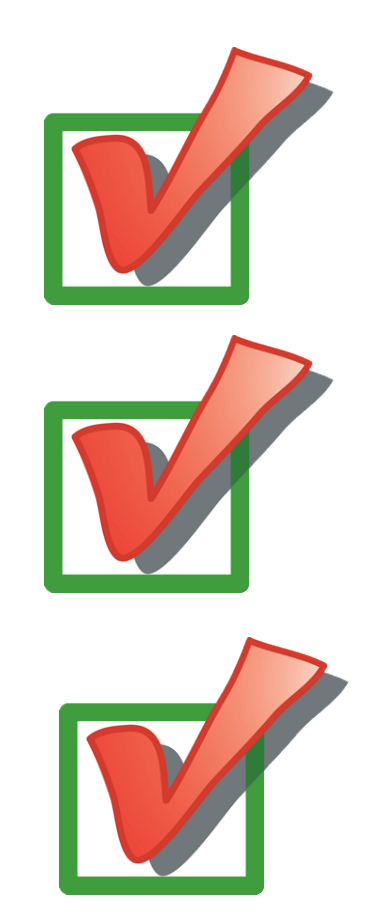

## Uploading to Scratch Website

| 🕙 Scratch 2 Offline Editor      |                               |
|---------------------------------|-------------------------------|
| SCRATCE 🌐 File 🔻 Edit 🔻 Tips Ab | out                           |
| New                             |                               |
| v385 Open                       |                               |
| Save                            |                               |
| Save as                         |                               |
| Share to website                |                               |
| Check for updates               |                               |
| Quit                            | Share to Scratch Website      |
|                                 | F<br>Project name: KnockKnock |
|                                 | Your Scratch name: cdathenry  |
|                                 | Password: ******              |
|                                 | ок                            |